# How to Generate Matters Reports

# **Objectives**

Generate Reports Related to Matters

## Steps

In LEXZUR, you have many useful predefined Reports that are segregated as per each related module.

The Reports module can be accessed by clicking on Reports All Reports from the main menu.

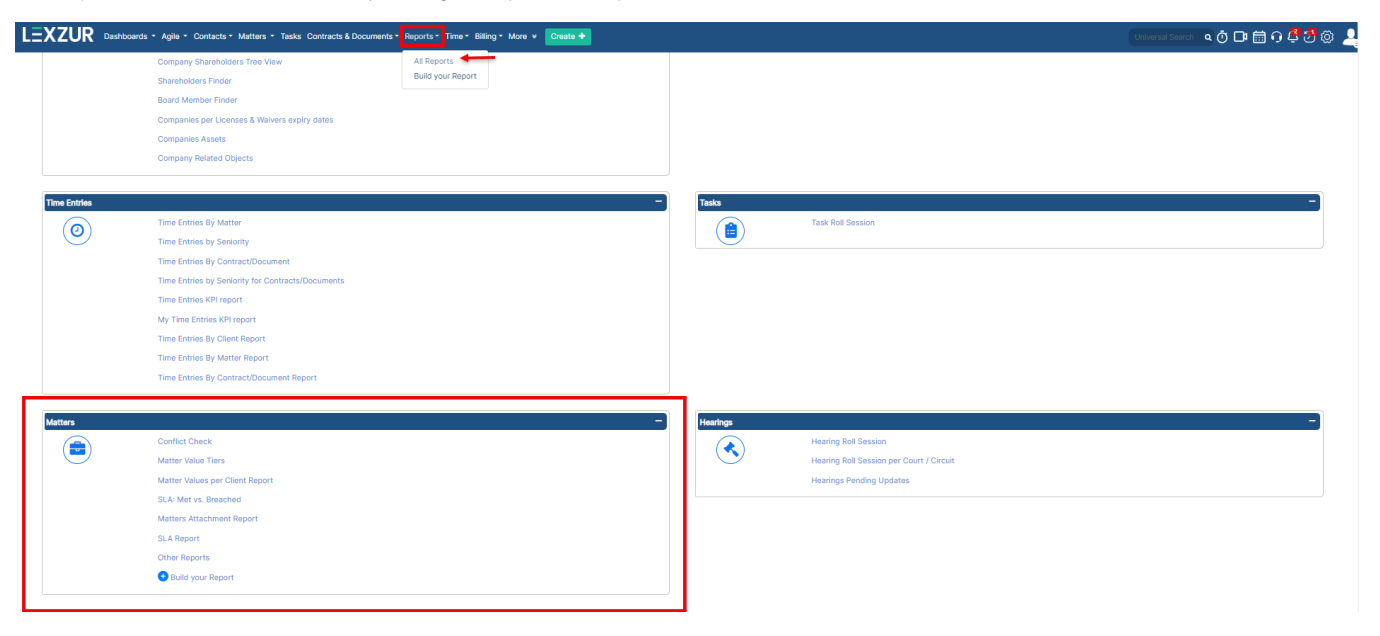

#### **Conflict of Interest:**

The conflict of interest report shows all the related matters and companies for each company or person to identify and assess potential conflicts of interest that may arise in the course of representing clients.

All you have to do is to specify whether the contact is a Company or Person and specify its name. Automatically, the system will return a report that shows every company and matter related to this contact and indicates the type of this relation, whether it's an opponent, client, etc.

| Reports / Conflict Check |           |                |                               |              |                                        |                               |              |            |            |           |
|--------------------------|-----------|----------------|-------------------------------|--------------|----------------------------------------|-------------------------------|--------------|------------|------------|-----------|
| Conflict Check           |           |                |                               |              |                                        |                               |              |            |            |           |
| Company / Group          |           | ~              | BLP industry (BLP)            |              | Q                                      |                               |              |            |            | \$        |
| Matters:                 |           |                |                               |              |                                        |                               |              |            |            |           |
| Relation                 | Matter ID | Name           |                               | Company Role | Description                            | Practice Area                 | Arrival Date | Filed on   | Due Date   | Closed On |
| Client & Related Company | M0000092  | Legal Opinion  | for BLP                       |              |                                        | Administrative                | 2022-08-08   | 2022-08-08 |            |           |
| Client & Related Company | M0000096  | BLP industry x | Alvah 123                     |              |                                        | Constitutional Court          | 2022-08-24   |            | 2022-08-25 |           |
| Client & Related Company | M00000102 | Business Card  | Reader                        | -            |                                        | Case of Intellectual Property | -            | -          | -          | -         |
| Client                   | M00000104 | BLP x ALvah    |                               |              | Acquisition 12342                      | Constitutional Court          | 2022-09-21   |            | 2022-10-07 |           |
| Client                   | M00000109 | bLP industry x | Bernadette                    |              | Ready to learn something new?          | Criminal                      | 2022-09-27   | 2022-09-27 |            |           |
| Client & Related Company | M00000113 | Legal opinion  | for service agreement for BLP |              |                                        | Legal opinion                 | 2022-09-28   | 2022-09-28 | 2022-10-08 |           |
| Client & Related Company | M00000115 | Setting up our | branch in KSA                 |              |                                        | Consultation                  | 2022-10-03   | 2022-10-03 |            |           |
| Client & Related Company | M00000118 | Legal opinion  | for BLP                       |              |                                        | Legal opinion                 | 2022-10-31   | 2022-10-31 | 2022-11-16 |           |
| Client & Related Company | M00000120 | Drafting a con | tract for BLP                 |              |                                        | Drafting of contracts         | 2022-11-04   | 2022-11-04 | 2022-11-11 |           |
| Client & Related Company | M00000123 | Agreement rel  | ated to BLP                   |              | it is an agreement between BLP and the | Agreement                     | 2022-11-10   | 2022-11-10 | 2022-12-08 |           |
| Client & Related Company | M00000125 | Test Case      |                               |              | Attached the hearing report            | Banking                       | 2022-11-14   | 2022-11-15 |            |           |
| Client & Related Company | M00000128 | BLP industry x | Bernadette                    |              |                                        | Criminal                      | 2022-11-17   | 2022-11-17 |            |           |

This report distributes all the matters added in the system based on the practice area and according to specific range of matter value (value paid on matter in USD, for example).

| Reports / Matter Value Tiers Report |                |                     |                      |                       |                         |               |
|-------------------------------------|----------------|---------------------|----------------------|-----------------------|-------------------------|---------------|
| Matter Value Tiers Report           |                |                     |                      |                       |                         | 0 -           |
| Value                               | 0.00-10,000.00 | 10,000.01-50,000.00 | 50,000.01-100,000.00 | 100,000.01-250,000.00 | 250,000.01-1,000,000.00 | >1,000,000.01 |
| Practice Area                       | 234            | 3                   | 0                    | 0                     | 1                       | 0             |
| Civil                               | 11 Matters     |                     |                      |                       |                         | ^             |
| Criminal                            | 8 Matters      |                     |                      |                       |                         |               |
| Commercial                          | 28 Matters     | 1 Matter            |                      |                       |                         |               |
| Other                               | 4 Matters      |                     |                      |                       |                         |               |
| Labor                               | 10 Matters     |                     |                      |                       |                         |               |
| Real Estate                         | 5 Matters      |                     |                      |                       |                         | v             |
| - 41 of 41 Services 50 ~            |                |                     |                      |                       |                         |               |

## Matter Values Per Client Report:

This report allows the user to search for matter values by specifying the arrival date of these matters. The results will distribute the matter values according to each client (company or person).

| Reports / Matter Values per Client Report |                       |     |
|-------------------------------------------|-----------------------|-----|
| Matter Values per Client Report           |                       |     |
| Arrival Date between  v 2023-01-01        | and 2023-10-21 Search | ¢ - |
| Currency: USD                             |                       |     |
| Client                                    | Value                 |     |
| Alvah Scott                               | 300,000.00            | ^   |
| ABC Services                              | 22,000.00             |     |
| BTL Insurance                             | 20,000.00             |     |
| Damac Properties                          | 10,000.00             |     |
| Global Tech                               | 5,000.00              |     |
| Commercial Department                     | 2,000.00              |     |
| Anastasia Batz                            | 2,000.00              |     |
| Digital Factory                           | 200.00                |     |
| Marie Alvah                               | 0.00                  |     |
| Adam Christopher                          | 0.00                  |     |
| Albert Cavin                              | 0.00                  |     |
| Maria Smith                               | 0.00                  |     |
| Mohamed Mustafa                           | 0.00                  |     |
| Dave Security System                      | 0.00                  |     |
| Advanced Solutions                        | 0.00                  |     |
| Business Department                       | 0.00                  |     |
| Back-Line Company                         | 0.00                  |     |
| Josefine Josefine                         | 0.00                  |     |

#### SLA: Met Vs Breached :

SLA: Met vs Breached report will show the matters and their SLA with the result of each SLA (met, breached, or in progress). The user should select the workflow and click on search.

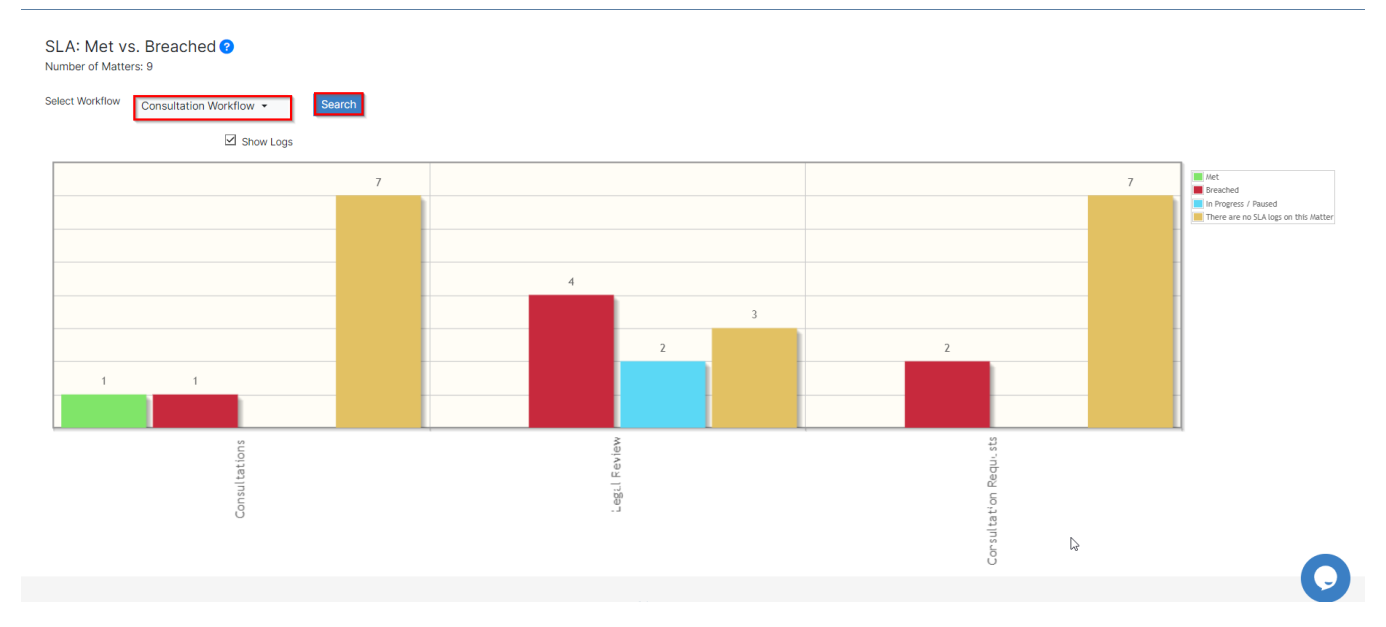

## Matters Attachment Report:

Matters Attachment Report

| Matter ID | Reference Number | Category   | Name                                           | Client            | Practice Area            | Assignee      | Status        | Folders and Usage           | Number of Files |
|-----------|------------------|------------|------------------------------------------------|-------------------|--------------------------|---------------|---------------|-----------------------------|-----------------|
| M0000020  |                  | Matter     | Trade License                                  | william singleton | Audit                    |               | 6-Closed      |                             |                 |
| M0000023  | RN564214         | Litigation | Rules and Regulations of the<br>Company        | Crafter Supply    | Real Estate              | Garry Malbeck | 6-Closed      |                             | 1               |
| M0000024  |                  | Litigation | Article of Association                         | Crafter Supply    | Administrative           | Jad Herbert   | 6-Closed      |                             |                 |
| M0000025  | 1211             | Matter     | Trade License                                  | Hound Corporation | Audit                    | Fred Morrison | 3-Approved    | Matter Notes<br>Attachments | 2               |
| M0000026  |                  | Matter     | Real Estate Disputes                           | Bandia Group      | Administrative           | Michael James | 6-Closed      |                             | 2               |
| M0000027  | RN54714514       | Litigation | Commercial Lending and Real<br>Estate Disputes | Crafter Supply    | Administrative           | Michael James | 6-Closed      | Hearings                    | 9               |
| M0000028  | RN13465134       | Litigation | Marriage Dissolution                           | Sterling Garey    | Separation<br>Agreements | Garry Malbeck | 4-In Progress |                             |                 |
| M0000029  |                  | Matter     | Leasing Disputes                               | Brancy            | Real Estate              | Garry Malbeck | 4-In Progress |                             |                 |

## SLA Report:

The user should specify the workflow, the status (more than one status can be selected), and the due date. A new SLA report will be created.

| SLA Rep                         | port                                            |                        |          |                     |               |              |            |            |           |
|---------------------------------|-------------------------------------------------|------------------------|----------|---------------------|---------------|--------------|------------|------------|-----------|
| Workflow* Consu                 | Itation Workflow 👻 🗄                            | Status Paused, Stopped |          | •                   | Due Date      | This Year 🗸  | 2023-01-01 | 2023-1     | 2-31      |
| Submit                          |                                                 |                        |          |                     |               |              |            |            |           |
|                                 |                                                 |                        |          |                     |               |              |            |            | ¢ -       |
| <ul> <li>Consultatio</li> </ul> | ns (0) ( Met : 33.33 % )                        |                        |          |                     |               |              |            |            |           |
| arget: 1 week(s)                |                                                 |                        |          |                     |               |              |            |            |           |
|                                 |                                                 |                        |          | No Data             |               |              |            |            |           |
| <ul> <li>Legal Revie</li> </ul> | w (2) ( Met : 0.00 % )                          |                        |          |                     |               |              |            |            |           |
| arget: 4 week(s)                |                                                 |                        |          |                     |               |              |            |            |           |
| ld                              | Elapsed Time                                    | Client                 | Assignee | Created On          | Practice Area | Arrival Date | Filed on   | Due Date   | Closed On |
| M00000259                       | Cycle 1: 1 week(s) 2 hour(s) 40 min(s) (Paused) |                        |          | 2023-07-20 17:00:28 | Consultation  | 2023-07-20   |            | 2023-10-31 |           |
| M00000260                       | Cycle 1: 1 hour(s) 16 min(s) (Paused)           |                        |          | 2023-07-20 17:13:09 | Consultation  | 2023-07-20   |            | 2023-10-25 |           |

## Other Reports:

• Advanced Matter Report:

#### Advanced Matter Report

| Matter ID | Name                                  | Description                                                                                                    | Important Development                                  | Practice Area                | Assigned Team   | Est. Effort | Eff. Effort | Priority | Arrival Date | Filed on   | Due Date   |
|-----------|---------------------------------------|----------------------------------------------------------------------------------------------------|--------------------------------------------------------|------------------------------|-----------------|-------------|-------------|----------|--------------|------------|------------|
| M00000304 | legal opinion for BLP                 |                                                                                                    | [2023-10-17 11:25:06]:<br>legal docs attached          | Civil                        | All Teams       |             | 1h 30m      | High     | 2023-10-17   |            |            |
| M00000303 | test                                  |                                                                                                    |                                                        | Construction,<br>Contracting | All Teams       |             |             | Medium   | 2023-10-13   |            |            |
| M00000302 | test                                  |                                                                                                    |                                                        | Insurance                    | All Teams       |             |             | Medium   | 2023-10-13   |            |            |
| M00000301 | test                                  |                                                                                                    |                                                        | Insurance                    | All Teams       |             |             | Medium   | 2023-10-13   |            |            |
| M00000300 | Micheal VS BLP<br>company             | litigation case related<br>to real estate                                                                                                    | [2023-10-12 11:35:24]:<br>123                          | Constitutional<br>Court      | Litigation Team |             | 7h          | High     | 2023-10-12   |            | 2024-01-31 |
| M00000299 | Legal Opinion on<br>Service Agreement | A New Corporate<br>Matter has been added<br>by James Marven .<br>Matter ID: M295 Matter<br>Subject: Legal Opinion<br>on Service Agreement<br>Assignee: Alice Jones<br>Client Name:<br>App4Legal - File/Ref #:<br>Description: A New |                                                        | Legal opinion                | All Teams       |             | 6h 24m      | Medium   | 2023-10-11   | 2023-10-11 | 2023-10-25 |
| M00000298 | legal opinion                         |                                                                                                    |                                                        | Civil                        | All Teams       |             |             | Medium   | 2023-10-11   |            |            |
| M00000297 | NBO x ABC                             | 1 22 3                                                                                                    | [2023-09-25<br>09:17:55]:here are the<br>updates 1 2 3 | Commercial                   | Litigation Team |             |             | High     | 2023-09-25   |            | 0          |
| M00000296 | 123/2023                              |                                                                                                    |                                                        | Commercial                   | All Teams       |             |             | High     | 2023-09-22   |            |            |

Actions -

• Matter Per Assignee Per Status: This report shows all the matter that are related to specific assignee with respect to the workflow status (more than one workflow status can be selected)

|                                   | Per Assignee Pei   | Status           |                   |                |             |                                               |                |                   |              |                     |            |       |               |
|-----------------------------------|--------------------|------------------|-------------------|----------------|-------------|-----------------------------------------------|----------------|-------------------|--------------|---------------------|------------|-------|---------------|
| ignee                             | contains           | - Start typing 🔫 | Q W               | orkflow Status | qual        | <ul> <li>2-In Pro</li> <li>3-Close</li> </ul> | gress x<br>d x | <b></b>           | Search Reset |                     |            | Adv   | vanced Search |
| apse All / E                      | xpand All          |                  |                   |                |             |                                               |                |                   |              | 1 - 3 of 3 Services | 10         | )     | ~             |
| James                             | Marven (3)         |                  |                   |                |             |                                               |                |                   |              |                     |            |       |               |
| 2-III PI0                         | Igress (2)         |                  | Provide Anna      | 1              | F           |                                               |                | <b>T1</b> - 1 - 1 | D            | 0                   | 1.14141    |       | Auchtered     |
| Matter ID                         | Name               |                  | Practice Area     | Assigned Team  | Est. Effort | Eff. Effort                                   | riority        | Filed on          | Due Date     | Status Comments     | Litigation | Value | Archived      |
| M000001                           | 70 BTL insurance   | X ABC            | Commercial        | All Teams      |             |                                               | Aedium         | 2023-02-17        |              |                     | Yes        | 0.00  | No            |
|                                   | 285 Legal Advice f | or Banking Issue | Banking & finance | All Teams      |             | 1                                             | /ledium        |                   |              |                     | No         | 0.00  | No            |
| M000002                           |                    |                  |                   |                |             |                                               |                |                   |              |                     |            |       |               |
| M000002                           | d (1)              |                  |                   |                |             |                                               |                |                   |              |                     |            |       |               |
| M000002<br>• 3-Close<br>Matter ID | id (1)<br>Name     |                  | Practice Area     | Assigned Team  | Est. Effort | Eff. Effort                                   | Priority       | Filed on          | Due Date     | Status Comments     | Litigation | Value | Archived      |

• Matters Per Assignee Per Due Date: This report shows all matters related to a specific assignee and defined due date. The user has to specify the assignee and the due date and search for the results.

Reports / Other Reports / Matters Per Assignee Per Due Date

| Matters Pe                                               | er Assignee Per Due Date                                     |               |                   |                | _              |          |                    |                |                    |            |       |            |
|----------------------------------------------------------|--------------------------------------------------------------|---------------|-------------------|----------------|----------------|----------|--------------------|----------------|--------------------|------------|-------|------------|
| Assignee                                                 | contains ~ Start typing Q Due Dat                            | e Equal       | ~ YYY             | /-MM-DD        |                |          | Search             | eset           |                    |            | Advan | ced Search |
| Collapse All / E                                         | Expand All                                                   |               |                   |                | R              |          |                    | 1 - 59         | of 59 Services     | 100        |       | ~          |
| <ul> <li>✓ Carolina Ro</li> <li>✓ Due Date no</li> </ul> | bbinson (59)<br>t set (28)                                   |               |                   |                |                |          |                    |                |                    |            |       |            |
| Matter ID                                                | Name                                                         | Practice Area | Assigned Team     | Est.<br>Effort | Eff.<br>Effort | Priority | Workflow<br>Status | Filed on       | Status<br>Comments | Litigation | Value | Archived   |
| M00000230                                                | Agency Grid X ABC Company                                    | Arbitration   | All Teams         |                | 36h            | Medium   | In Progress        | 2023-05-24     |                    | Yes        | 0.00  | No         |
| M0000093                                                 | Legal Opinion for QLA                                        | Commercial    | Corporate<br>Team |                | 3h 30m         | Medium   | Closed             | 2022-08-17     |                    | No         | 0.00  | No         |
| M00000114                                                | Louis Vuitton x Mohammad Khalil & Co                         | Criminal      | All Teams         |                | 1h             | Medium   | Open               | 2022-09-30     |                    | Yes        | 0.00  | Yes        |
| M00000127                                                | Legal opinion for Service Agreement for Marubeni Corporation | Other         | All Teams         |                | 89h 2m         | Medium   | Open               | 2022-11-16     |                    | No         | 0.00  | Yes        |
| M00000158                                                | Legal opinion for Sedibelo Resources                         | Legal opinion | All Teams         |                |                | Critical | Pending            | 2023-02-06     |                    | No         | 0.00  | Yes        |
| M00000177                                                | Lauren Travis Vs Basil Crown                                 | Insurance     | All Teams         |                | 3h 30m         | High     | Open               | 2023-03-<br>02 |                    | Yes        | 0.00  | No         |
| M00000178                                                | Legal Consultation for Paul Jones                            | Consultation  | All Teams         |                | 6h 48m         | Medium   | Open               | 2023-03-<br>03 |                    | No         | 0.00  | No         |

• Matters Per Company Per Assignee: This report shows all the matters that are related to specific company and assignee.

| Rep      | orts / Other          | Reports / Matters Per Con | mpany Per Assignee       |                |                   |                |                |            |                 |            |            |                       |            |        |              |
|----------|-----------------------|---------------------------|--------------------------|----------------|-------------------|----------------|----------------|------------|-----------------|------------|------------|-----------------------|------------|--------|--------------|
| Со       | atters P              | er Company Per A          | Assignee<br>Start typing | ٩.             | Assignee          | contains       | ~              | Start typi | ing Q           | Search     | Reset      |                       |            | Adv    | anced Search |
| Col<br>1 | lapse All / Ex<br>2 3 | pand All                  |                          |                |                   |                |                |            |                 | -          | 1          | - 100 of 267 Services | 10         | )      | ~            |
| ~(       | Company               | not set (97)              |                          |                |                   |                |                |            |                 |            |            |                       |            |        |              |
| ~        | Unassigned            | (34)                      |                          |                |                   |                |                |            |                 |            |            |                       |            |        |              |
|          | Matter ID             | Name                      |                          | Practice Area  | Assigned Team     | Est.<br>Effort | Eff.<br>Effort | Priority   | Workflow Status | Filed on   | Due Date   | Status<br>Comments    | Litigation | Value  | Archived     |
|          | M00000005             | استشارة قانونية لعك إيجار |                          | لثمالا         | All Teams         |                |                | Medium     | Done            | 2021-09-27 |            |                       | No         | 500.00 | No           |
|          | M00000018             | Sami X Advanced Busine    | ess                      | Administrative | All Teams         |                | 2h             | High       | Done            | 2022-01-31 | 2022-06-16 |                       | Yes        | 0.00   | No           |
|          | M00000061             | Legal Opinion For Rita Si | mith                     | Commercial     | Corporate<br>Team |                | 1h 30m         | Medium     | Pending         | 2022-02-07 | 2022-06-26 |                       | No         | 0.00   | No           |
|          | M00000066             | Legal opinion on Purcha   | se- Agreement            | Labor          | All Teams         |                |                | High       | In Progress     |            | 2022-03-25 |                       | No         | 0.00   | No           |
|          | M00000076             | Legal acquisition for Adr | nan                      | Acquisition    | All Teams         |                |                | Medium     | Open            | 2022-06-   |            |                       | No         | 0.00   | No           |

• Matters Per Person Per Assignee: This report shows all the matters that are related to a specific person and assignee. The user should specify the person and the assignee name and search for the results.

Reports / Other Reports / Matters Per Person Per Assignee

Reports / Other Reports / Matters Per Company Per Role

| rsons            | sontains ~ Start typing                | ٩             | Assignee           | contain      | s v           | Start ty | rping C         | Searc    | h Reset  |                     |            | Ac    | vanced Sear |
|------------------|----------------------------------------|---------------|--------------------|--------------|---------------|----------|-----------------|----------|----------|---------------------|------------|-------|-------------|
| lapse All / Expa | nd All                                 |               |                    |              |               |          |                 |          |          | 1 - 2 of 2 Services | 100        |       |             |
| hn Marver        | 2 (2)                                  |               |                    |              |               |          |                 |          |          |                     |            |       |             |
| Jnassigned (1    | )                                      |               |                    |              |               |          |                 |          |          |                     |            |       |             |
| Matter ID        | Name                                   | Practice Area | a Assigned Team    | n Est. Effor | t Eff. Effort | Priority | Workflow Status | Filed on | Due Date | Status Comments     | Litigation | Value | Archived    |
| M0000063         | John Marven Vs Peter Insurance Company | Administrativ | ve Litigation Team | n            | 9h 6m         | High     | In Progress     |          |          |                     | Yes        | 0.00  | No          |
|                  |                                        |               |                    |              |               |          |                 |          |          |                     |            |       |             |
| Sam Marven (     | 1)                                     |               |                    |              |               |          |                 |          |          |                     |            |       |             |
|                  | Name                                   | Practice Area | Assigned Team      | Est. Effort  | Eff. Effort   | Priority | Workflow Status | Filed on | Due Date | Status Comments     | Litigation | Value | Archived    |
| Matter ID        | Hamo                                   |               |                    |              |               |          |                 |          |          |                     |            |       |             |

• Matters Per Company Per Role: This report shows all the matters that are related to specific company with respect to the roles of these companies. Role could be Client, Defendant, Supplier, Opponent, etc.

|                  | (                    |              |              |                      |                 |             |             |          |                                       |            |            |                   |            |       |             |
|------------------|----------------------|--------------|--------------|----------------------|-----------------|-------------|-------------|----------|---------------------------------------|------------|------------|-------------------|------------|-------|-------------|
| Companies        | contains             | <u> </u>     | Start typing | ٩,                   | Role Ec         | qual        | <u> </u>    |          | · · · · · · · · · · · · · · · · · · · | Search     | Reset      |                   |            | Advan | iced Search |
| Collapse All / E | xpand All            |              |              |                      |                 |             |             |          | G                                     |            | 1-3        | 30 of 30 Services | 100        |       | ~           |
|                  |                      |              |              |                      |                 |             |             |          |                                       |            |            |                   |            |       |             |
| BLP industr      | y (30)               |              |              |                      |                 |             |             |          |                                       |            |            |                   |            |       |             |
| Role not set     | (30)                 |              |              |                      |                 |             |             |          |                                       |            |            |                   |            |       |             |
| Matter ID        | Name                 |              |              | Practice Area        | Assigned Team   | Est. Effort | Eff. Effort | Priority | Workflow Status                       | Filed on   | Due Date   | Status Comments   | Litigation | Value | Archived    |
| M00000188        | Legal opinion for Se | rvice Agree  | ment for BLP | Legal opinion        | All Teams       |             | 4h 42m      | Medium   | Done                                  | 2023-03-28 | 2023-04-05 |                   | No         | 0.00  | No          |
| M00000300        | Micheal VS BLP cor   | npany        |              | Constitutional Court | Litigation Team |             | 7h          | High     | In Progress                           |            | 2024-01-31 |                   | Yes        | 0.00  | No          |
| M00000293        | Risk Manag. Operat   | ional Readir | Iess         | Agreement            | All Teams       |             | 4h 30m      | Medium   | 1-Review                              |            |            |                   | No         | 0.00  | No          |
| M00000287        | Legal Opinion on Se  | rvice Agree  | ment         | Legal opinion        | All Teams       |             |             | Medium   | Closed                                | 2023-08-29 | 2023-09-28 |                   | No         | 0.00  | No          |
| M00000284        | Legal Opinion on Se  | rvice Agree  | ment         | Legal opinion        | All Teams       |             |             | High     | In Progress                           | 2023-08-22 | 2023-08-31 |                   | No         | 0.00  | No          |
| M00000283        | BLP industry x ABC   | services     |              | Commercial           | All Teams       |             | 1h          | Medium   | 3-Closed                              |            |            |                   | Yes        | 0.00  | No          |
| M00000274        | DLP industry x ALva  | ih           |              | Commercial           | All Teams       |             |             | High     | 2-In Progress                         |            |            |                   | Yes        | 0.00  | No          |
| M00000265        | Legal Risk Assessm   | ent Finance  |              | Consultation         | All Teams       |             | 1h 30m      | Medium   | In Progress                           |            | 2023-08-30 |                   | No         | 0.00  | No          |
|                  |                      |              |              | 0                    | A.0. T          |             |             |          |                                       |            |            |                   |            | 0.00  |             |

• Matters Per Person Per Role: This report shows all the matters that are related to a specific person with respect to the roles of this person. Role could be Client, Defendant, Supplier, Opponent, etc.

Reports / Other Reports / Matters Per Person Per Role

| Matters F        | Per Person Per Role               |                       |               |             |             |          |                 |            |            |                      |            |            |             |
|------------------|-----------------------------------|-----------------------|---------------|-------------|-------------|----------|-----------------|------------|------------|----------------------|------------|------------|-------------|
| Persons          | contains ~ M20, M                 | latter Name or Client | Role          | Equal       | ~           |          |                 | ~ Se       | arch Reset |                      |            | Adva       | nced Search |
| Collapse All / E | xpand All                         |                       |               |             |             |          |                 |            |            | 1 - 10 of 10 Service | s          | 100        | ~           |
|                  |                                   |                       |               |             |             |          |                 | G          |            |                      |            |            |             |
| Alvah Scott      | (10)                              |                       |               |             |             |          |                 |            |            |                      |            |            |             |
| Role not set (   | 10)                               |                       |               |             |             |          |                 |            |            |                      |            |            |             |
| Matter ID        | Name                              | Practice Area         | Assigned Team | Est. Effort | Eff. Effort | Priority | Workflow Status | Filed on   | Due Date   | Status Comments      | Litigation | Value      | Archived    |
| M00000027        | BOC x Coolpany                    | Banking               | All Teams     |             |             | High     | Open            | 2022-02-08 | 2023-01-10 |                      | Yes        | 5,500.00   | No          |
| 40000030         | Legal Opinion for California Bank | Corporate             | All Teams     |             |             | High     | Done            | 2021-12-08 | 2022-01-09 |                      | No         | 0.00       | No          |
| /00000039        | Legal Advice For Alvah Scott      | Commercial            | All Teams     | 2h          | 3h 30m      | Medium   | In Progress     | 2021-12-09 | 2022-01-05 |                      | No         | 500.00     | No          |
| 400000096        | BLP industry x Alvah 123          | Constitutional Court  | All Teams     |             |             | High     | In Progress     |            | 2022-08-25 |                      | Yes        | 0.00       | No          |
| /00000124        | Back Boss Company x Alvah         | Civil                 | All Teams     |             |             | Critical | Open            | 2022-11-15 |            |                      | Yes        | 0.00       | No          |
| 400000126        | Backboss Company x Bernadette     | Criminal              | All Teams     |             | 1h 30m      | High     | Open            | 2022-11-15 |            |                      | Yes        | 0.00       | No          |
| /00000170        | BTL insurance x ABC               | Commercial            | All Teams     |             |             | Medium   | 2-In Progress   | 2023-02-17 |            |                      | Yes        | 0.00       | No          |
| /00000173        | HSBC x Mr. X                      | Commercial            | All Teams     | 10h         | 1h          | Medium   | 1-Review        | 2023-02-28 |            |                      | Yes        | 0.00       | No          |
| M00000197        | Alvah-Divorce Case                | Divorce               | All Teams     |             | 3h          | Medium   | In Progress     | 2023-04-26 |            |                      | Yes        | 300,000.00 | No          |

- Matters Per External Lawyer Per Status:
- Report Builder: Users have the option to customize a report that suits their businesses. From the Report Builder, users can choose the columns that they want to show in the report by just clicking on "+" next to each column name to add it to the selected items. Additional filters option is also available, where users can specify the Matter Client Position, the date when this matter was filed, the nationality of the opponent and the Matter category if it includes only litigation cases, corporate matter, intellectual property or all of them.

After submitting and saving, a new customized report will be created.

Reports / Build your Report

Build your Report

| Report Columns List   | Add All | 4 items selected    | Remove All |
|-----------------------|---------|---------------------|------------|
| Search                | ٩       | Matter ID           | Θ          |
| Important Development | ÷       | Internal Ref Number | Θ          |
| Assigned Team         | ÷       | ‡ Name              | Θ          |
| Assignee              | ÷       | Description         | Θ          |
| Requested By          | ÷       |                     |            |
| Practice Area         | ÷       |                     |            |
| Priority              | ÷       |                     |            |
| Workflow Status       | ÷       |                     |            |
| Status Comments       | ÷       |                     |            |

| atter Client Positions | None                  |              | ~ |
|------------------------|-----------------------|--------------|---|
| Filed on               | Equal ~               | YYYY-MM-DD   |   |
| Opponent Nationality   | contains ~            | Start typing | ٩ |
| Matter Category        | Only Litigation Cases |              | ~ |
| Limit Results to       | 25                    |              |   |

For more information about LEXZUR, kindly reach out to us at help@lexzur.com.

Thank you!